# **DOCUMENTING A PROGRESS REVEIW**

## 1. NOTE: The Current Status is Plan Approved

| MyPerformance Main Page Pro                                                         | wide Guest Feedback                 |                                                           |                             |                                        |                                   |                   |                        |                           |              |      |              |
|-------------------------------------------------------------------------------------|-------------------------------------|-----------------------------------------------------------|-----------------------------|----------------------------------------|-----------------------------------|-------------------|------------------------|---------------------------|--------------|------|--------------|
| Rating Official/Higher Level I                                                      | Reviewer                            |                                                           |                             |                                        |                                   |                   |                        |                           |              |      |              |
|                                                                                     |                                     |                                                           |                             | MyPerforma                             | ance Main Page                    |                   |                        |                           |              |      |              |
|                                                                                     |                                     |                                                           |                             |                                        |                                   |                   |                        |                           |              | Need | Help7        |
|                                                                                     | Warning: This a release of classifi | pplication is designed for<br>ed information is a violati | sensitive unclassified      | ed personnel info<br>lead to prosecuti | rmation only. Do NOT<br>on.       | enter class       | ified informatio       | n in this system. U       | nauthorized  |      |              |
| From the Main Page, you can creat                                                   | e, update and view employee Perf    | ormance Plans; change the Ratin                           | g Official and/or Higher Li | vel Reviewer, view an                  | d print part or an entire plan at | ter it is created | t, close a plan, and t | rack the status of a plan |              |      |              |
| /ou can also search for completed                                                   | plans by selecting the 'Show Com    | pleted Plans/Appraisals' link local                       | ed at the bottom of this pa | ge.                                    |                                   |                   |                        |                           |              |      |              |
| To create a Performance Plan                                                        | To complete other ac                | tions described above                                     |                             |                                        |                                   |                   |                        |                           |              |      |              |
| <ul> <li>Select 'Choose a Plan Type</li> <li>Select 'Appraisal Plan Type</li> </ul> | r - Select an opt                   | ion from the Action column                                |                             |                                        |                                   |                   |                        |                           |              |      |              |
| - Select the 'Go' button                                                            | <ul> <li>Select the 'Ge</li> </ul>  | o' button                                                 |                             |                                        |                                   |                   |                        |                           |              |      |              |
| mportant: To become familiar with                                                   | the columns, select the Need He     | ip?' link,                                                |                             |                                        |                                   |                   |                        |                           |              |      |              |
| Plans/Appraisals in Progress                                                        |                                     |                                                           |                             |                                        |                                   |                   |                        |                           |              |      |              |
| IP Only Employees that have                                                         | a plan in progress are listed below | v.                                                        |                             |                                        |                                   |                   |                        |                           |              |      |              |
| Show Me All Appraisals                                                              | Accranal Year ALL                   | (V)                                                       |                             |                                        |                                   |                   |                        |                           | Create New I | Plan | Contra Li    |
|                                                                                     |                                     |                                                           |                             |                                        |                                   |                   |                        | Choose                    | a Plan Type- |      | Go           |
| Records Displayed 10 🕑                                                              | 0.000                               |                                                           |                             |                                        |                                   |                   |                        |                           |              |      |              |
| Employee Name A                                                                     | Current Owner                       | Rating Official Name A                                    | Appraisal Year 🗠            | Appraisal ID                           | Plan Approval Date                | Туре.             | Plan Status A          | Current Status            | Action       |      |              |
| EHRIS Bwracx, Wztękow G                                                             | EHRIS Caachu, Crogod I              | EHRIS Caaohu, Cridqdd I                                   | 2017                        | 196                                    | 25-Apr-2016                       | DeD               | Approved               | Plan Approved             | Opsile:      | ✓ Go | $\leftarrow$ |
|                                                                                     |                                     |                                                           |                             |                                        |                                   |                   |                        |                           |              |      |              |
| lelect the link to search for Comple                                                | ted Plans                           |                                                           |                             |                                        |                                   |                   |                        |                           |              |      |              |
| Show Completed Plans/Appraisal                                                      | 5 (C) (C) (C)                       |                                                           |                             |                                        |                                   |                   |                        |                           |              |      |              |

2.

| Confirmation |                                                                                                    |             |
|--------------|----------------------------------------------------------------------------------------------------|-------------|
|              | Supervisory Commitment Statement                                                                                                    |             |
|              | Lacknowledge my role as a supervisor is vital in tostering a fair, credible, and transparent performance system. It is important that Lensure performance elements are linked to organizational performance goals, establish open communication, monitor and evaluate employee performance, recognize and revisad performance, and appropriately address deficient performance. |             |
|              |                                                                                                    | Acknowledge |

3. Select **Progress Review** tab.

| Plan Progress Reviews Annual Appra<br>Step 1: Plan Details Step 2: Mission Go                                                                                        | alsal Narrative Statements View/Prince Step 3: Performance Elements and                                                                           | t Form Manage Guest Participants<br>Standards Step 4. Approvals and Acknow | ledgments                                            |                  | i i               |
|----------------------------------------------------------------------------------------------------|----------------------------------------------------------------------------------------------------|----------------------------------------------------------------------------|------------------------------------------------------|------------------|-------------------|
| Employee Information                                                                                                    |                                                                                                    |                                                                            |                                                      | Choose an Action | ✓ 60              |
| Employee Name EHRIS Bwraox, Wzh                                                                                                    | jkuw G                                                                                                    |                                                                            |                                                      |                  |                   |
| This screen allows you to view and chang<br>Step 1: Plan Details<br>• Verify the appraisal dates and high<br>• Select Save and Continue button                       | e the details of your employee's performance<br>the level reviewer name is correct, and, if a<br>at the bottom right correct to move to Step      | nce plan.<br>applicable, make the necessary changes.<br>2. Mission Goals   |                                                      |                  |                   |
| TIP: Choose an Action – located at the top<br>For additional guidance, select Need Hel                                                                               | p right corner – allows for selection of othe p?                                                                                                  | ir actions throughout the performance cycle.                               |                                                      |                  |                   |
| * Appraisal Type<br>* Appraisal Period Start Date<br>* Appraisal Period End Date<br>* Appraisal Effective Card Card<br>Rating Official Name<br>Higher Level Reviewer | Iusi Appraisal - DoD V<br>Apr-2016 (%)<br>Mar-2017 (%)<br>Jun-2017 (%)<br>IS Casohu, Crdqdd I<br>IS Casohu, Crdqdd I<br>IS Casrk, Duszaxwycpcok C | Performance Plan Approval Date<br>Plan Last Modified Date<br>Created By    | 25-Apr-2016<br>18-Aug-2016<br>EHRIS Caaohu, Cróqdd I |                  |                   |
|                                                                                                    |                                                                                                    |                                                                            |                                                      |                  | Save and Continue |

4. Select Create Progress Review.

| Plan Progress Reviews Annual Appraisal Narrative Statements View/Print Form Manage Guest Participants                                                                                                    |                                               |                   |  |  |  |  |  |  |  |
|----------------------------------------------------------------------------------------------------|-----------------------------------------------|-------------------|--|--|--|--|--|--|--|
|                                                                                                    | Choose an Action                              | ♥ Go              |  |  |  |  |  |  |  |
| Employee Information                                                                                                    |                                               |                   |  |  |  |  |  |  |  |
| Employee Name EMRIS Bwraox, Wzhjituw G<br>>Show Employee Details                                                                                                    |                                               |                   |  |  |  |  |  |  |  |
|                                                                                                    |                                               | Need Help?        |  |  |  |  |  |  |  |
| Progress reviews are conducted to assess employee's performance throughout the performance cycle. At least one progress review is required and is typically conducted at the mid-point of the cycle. From this screen you can cr<br>been approved, and view a completed progress review. | eate a progress review, update a progress rev | view that has not |  |  |  |  |  |  |  |
| O of retails a progess review, select "Create Broyres Review" footion.     To update a progess review, select Twe Water boots under the Action column.     To view a completed progress review, select "View History" button under the Action column.                                    |                                               |                   |  |  |  |  |  |  |  |
| TIP Progress Reviews are a review of an employee's performance which typically occurs midway through the performance cycle. (Note: This does not pertain to the narrative statements or annual appraisal.)                                                                               |                                               |                   |  |  |  |  |  |  |  |
|                                                                                                    | Create Progress Review                        | 5 <b>Q</b>        |  |  |  |  |  |  |  |
| Number Created By Creation Date Higher Level Review Date Status Communication Date Communication Method Empire                                                                                                    | yee Ack Date Action De                        | slete             |  |  |  |  |  |  |  |
| No results found.                                                                                                    |                                               |                   |  |  |  |  |  |  |  |

#### 5. Select Update.

| X C    | <b>☆</b> • Ⅲ  |               |                          |           |                    |                      |                   |        |        |
|--------|---------------|---------------|--------------------------|-----------|--------------------|----------------------|-------------------|--------|--------|
| Number | Created By    | Creation Date | Higher Level Review Date | Status    | Communication Date | Communication Method | Employee Ack Date | Act    | Delete |
| 1      | Davis, Anya C | 09-Oct-2019   |                          | Initiated |                    |                      |                   | Update | 8      |

6. You will see all the critical elements you created for the employee. There is a radial button to the left of each element. The button selected is the element you will be adding comments for. You will do this in the **Rating Official Assessment** block. When you are finished with a critical element, you can either select the **Go to Next Performance Element** at the bottom or scroll to the top and specifically select the order in which you would like to add comments to critical elements.

| Employee Input             |                     |                                               |
|----------------------------|---------------------|-----------------------------------------------|
|                            |                     |                                               |
|                            |                     |                                               |
|                            |                     |                                               |
|                            |                     |                                               |
|                            |                     |                                               |
|                            |                     |                                               |
|                            |                     |                                               |
| Rating Official Assessment |                     |                                               |
|                            |                     |                                               |
|                            | ^                   |                                               |
|                            |                     |                                               |
|                            |                     |                                               |
|                            |                     |                                               |
|                            |                     |                                               |
|                            | ×                   |                                               |
| (Limit to 2000 characters) | Spell Check Counter | ¥                                             |
|                            |                     | Go to Next Performance Element Go Back to Tor |

7. When you have completed your assessment for each critical element, scroll up to the top of your screen. You will see two tabs. You have been working under the **Assessment** tab. Click on the **Approvals and Acknowledgments** tab.

| Assessments                          | Approvals and Acknowledgments                                                                                                    |
|--------------------------------------|----------------------------------------------------------------------------------------------------|
| This scree                           | en allows you to view your employee's performance elements and standards and input and enter your assessments.                                                                                                    |
| • Se<br>• Se<br>• Se<br>• Se<br>• Se | elect Radio button next to the performance element and standard(s) you want to view and enter assessments.<br>elect Go to Next Performance Element button at bottom right corner to go to the next performance element and standard(s).<br>elect Approvals and Acknowledgments tab to go to Approvals and Acknowledgments page.<br>elect Go Back to Progress Reviews button at top right corner to go back to Progress Reviews page. |
| For additi                           | onal guidance, select Need Help?                                                                                                    |
| Performa                             | ince Elements                                                                                                    |

8. The system takes you through the HLR requirement.

| Assessn | Approvals and Acknowledgments                                                                                                    |                                       |             |                          |  |  |  |  |
|---------|----------------------------------------------------------------------------------------------------|---------------------------------------|-------------|--------------------------|--|--|--|--|
| TI      | This screen allows you to start the approval and/or communication process or view status information of the employee's progress review.  Select Show All Details link to see status information (date, method, etc.) and Hide All Details link to collapse all steps. Select Show All Details column to see approval and/or communication information for each step and select ∡ licon to collapse step. Select Start button under Action column for Steps 1 (if required) or 3, if available. Select Go Back to Progress Reviews button at top right corner to go back to Progress Reviews page. For additional guidance, select Need Help? |                                       |             |                          |  |  |  |  |
| X       | <b>2</b> ■ 🔅 ▼ 🎟                                                                                                    |                                       |             | Π                        |  |  |  |  |
| Sho     | v All Details   Hide All Details                                                                                                    |                                       |             |                          |  |  |  |  |
| Det     | nils Tasks                                                                                                    |                                       | Status      | Actor                    |  |  |  |  |
| ►       | Step 1: Rating Official - Request or Docum                                                                                                    | ent Higher Level Review (if required) | Not Started | Start                    |  |  |  |  |
| ►       | Step 2: Higher Level Reviewer - Review (if                                                                                                    | required)                             | Not Started | Not Started              |  |  |  |  |
| ►       | Step 3: Rating Official - Document Commu                                                                                                    | nication to Employee                  | Not Started | Start                    |  |  |  |  |
| ►       | Step 4: Rating Official - Document Employ                                                                                                    | ee Acknowledgment                     | Not Started | Step 3 must be completed |  |  |  |  |

 You will see 2 options: Option A & Option B. Option A will send the review to the HLR. This step is NOT necessary unless your HLR requires it. You may use Option B and under Method of Review select Face to Face. Select a Review Date and Save.

If you select **Option A**, you have the option to send a message to the HLR and then transfer to them with or without an e-mail notification.

| 10.2     | C 🖻 🔅 🕶 🔟                                                                                                    |                                  |                                         |                                    |                             |                                                            |
|----------|----------------------------------------------------------------------------------------------------|----------------------------------|-----------------------------------------|------------------------------------|-----------------------------|------------------------------------------------------------|
| Show A   | All Details   Hide All Details                                                                                                    |                                  |                                         |                                    |                             |                                                            |
| Detail   | s Tasks                                                                                                    |                                  |                                         | Status                             | Action                      |                                                            |
| <b>A</b> | Step 1: Rating Official - Request or Document Higher Level Review (if required)                                                                   |                                  |                                         | Not Started                        | Start                       |                                                            |
|          |                                                                                                    |                                  |                                         |                                    |                             |                                                            |
|          |                                                                                                    |                                  |                                         |                                    |                             |                                                            |
| 0        | IP There are two options available to complete this step. If you are both the rating official<br>Option A - Transfer to the Higher Level Reviewer | and higher level reviewer, use ( | Option B to document the approval.      |                                    |                             |                                                            |
|          | Name                                                                                                    | Title                            |                                         |                                    |                             |                                                            |
|          | Davis, Anya C                                                                                                    | Rating Official                  |                                         |                                    |                             |                                                            |
|          | Knoelk, Judy M                                                                                                    | Higher Level Reviewer            |                                         |                                    |                             |                                                            |
|          | <b>OTIP</b> Please select new HLR from list of values, if required.                                                                               |                                  |                                         |                                    |                             |                                                            |
|          | Change Higher Level Reviewer Knoelk, Judy M                                                                                                    | Q,                               |                                         |                                    |                             |                                                            |
|          | Message to Higher Level Reviewer                                                                                                    |                                  |                                         |                                    |                             |                                                            |
|          | This screen provides space for you to send a Higher Level Reviewer a message reg                                                                  | arding an employee's Progress    | Review. After writing the message, se   | lect the 'Transfer to Higher Level | Reviewer with E-mail Notifi | cation' button to send the message.                        |
|          |                                                                                                    | ~                                |                                         |                                    |                             |                                                            |
|          |                                                                                                    |                                  |                                         |                                    |                             |                                                            |
|          |                                                                                                    |                                  |                                         |                                    |                             |                                                            |
|          |                                                                                                    | $\sim$                           |                                         |                                    |                             |                                                            |
|          |                                                                                                    |                                  |                                         |                                    |                             |                                                            |
|          |                                                                                                    | Spell Check                      |                                         |                                    |                             |                                                            |
|          | Notice: You are about to contact Knoelk, Judy M by e-mail. Due to the unencrypted                                                                 | nature of this e-mail communica  | ation, please do not include any non-pu | blic information such as social se | curity numbers or privacy a | ct information in your e-mail.                             |
|          |                                                                                                    |                                  | Cancel Transfe                          | er to Higher Level Reviewer with   | out E-mail Notification     | Transfer to Higher Level Reviewer with E-mail Notification |

#### **OPTION B**

| Option B - Document the higher level review has taken place by entering the following information |                                          |                          |  |
|---------------------------------------------------------------------------------------------------|------------------------------------------|--------------------------|--|
| Higher Level Reviewer EHRIS Carfs. Dispansive pook C                                              | their Face to Face<br>Tolephone<br>Other | Cancel Save C            |  |
| Step 2: Higher Level Reviewer - Review (d required)                                               | Not Started                              | Step 1 must be completed |  |
| Step 3. Rating Official - Document Communication to Employee                                      | Not Started                              | Start                    |  |
| Step 4: Rating Official - Document Employee Acknowledgment                                        | Not Started                              | Step 3 must be completed |  |

#### 10.

| Confirmation                                                                                                    |         |
|----------------------------------------------------------------------------------------------------|---------|
| I certify that the information in this Progress Review accurately documents the Rating Official's decisions and the Higher Level Reviewer's approval. |         |
|                                                                                                    | No. Yes |

11. This step is where you initiate communication with the employee.

| Create/Update Progress Review                                                                                                    |                                                                    |                                                                  |                            |                             |
|----------------------------------------------------------------------------------------------------|--------------------------------------------------------------------|------------------------------------------------------------------|----------------------------|-----------------------------|
|                                                                                                    |                                                                    |                                                                  |                            | Go Back to Progress Reviews |
| Employee Information                                                                                                    |                                                                    |                                                                  |                            |                             |
| Employee Name EHRIS Bwraox, Wzhjkuw G<br>Show Employee Details                                                                           |                                                                    |                                                                  |                            |                             |
| Progress Review Information                                                                                                    |                                                                    |                                                                  |                            |                             |
| IP A progress review should acknowledge achievements to date                                                                             | e and suggested areas for improvement. It should facilitate mean   | ingful dialogue and exchange of accomplishments and areas for in | provement.                 |                             |
| Progress Re<br>Progress R                                                                                                    | Review Initiator EHRIS Caaohu, Crdqdd I<br>Review Status Initiated |                                                                  | Progress Review Number 1   |                             |
| Assessments Approvals and Acknowledgments                                                                                                |                                                                    |                                                                  |                            |                             |
| This screen provides information regarding the status of your employee                                                                   | vee's progress review.                                             |                                                                  |                            | Need Help?                  |
| If the 'Start' button is active, select it to complete the process.<br>Select 'Show' link to see approvals and acknowledgments informati | tion for each step.                                                |                                                                  |                            |                             |
| esset eren min to see approtate and according groups marina                                                                              | and the second stop.                                               |                                                                  |                            |                             |
| 12 2 5 <b>\$</b>                                                                                                    |                                                                    |                                                                  |                            |                             |
| Show All Details   Hide All Details                                                                                                    |                                                                    |                                                                  |                            |                             |
| Details Tasks<br>Step 1: Pating Official - Request or Document Michael Level F                                                           | Paview (if required)                                               | Status                                                           | Action<br>Step 1 completed |                             |
| Step 1: Raing Onicial - Request of Document righter Level P<br>Step 2: Higher Level Reviewer - Review (if required)                      | Neview (ii required)                                               | Completed                                                        | Step 2 completed           |                             |
| Step 3: Rating Official - Document Communication to Employ                                                                               | oyee                                                               | Not Gianted                                                      | Start                      |                             |
| Step 4: Rating Official - Document Employee Acknowledgme                                                                                 | pent                                                               | Not Started                                                      | Step 3 must be completed   |                             |

12. It is recommended you have a face to face conversation with them about their performance.

| Create/Update Progress Review                                                                                                    |                                                      |                                                |                             |
|----------------------------------------------------------------------------------------------------|------------------------------------------------------|------------------------------------------------|-----------------------------|
|                                                                                                    |                                                      |                                                | Go Back to Progress Reviews |
| Employee Information                                                                                                    |                                                      |                                                |                             |
| Employee Name EHRIS Bwraox, Wzhjkuw G                                                                                                    |                                                      |                                                |                             |
| Process Paview Information                                                                                                    |                                                      |                                                |                             |
| Progress Review information                                                                                                    |                                                      |                                                |                             |
| IP A progress review should acknowledge achievements to date and suggested areas for improvement. It should facilitate meaningful                        | I dialogue and exchange of accomplishments and areas | for improvement.                               |                             |
| Progress Review Initiator EHRIS Casohu, Crdqdd I<br>Progress Review Status Initiated                                                                     |                                                      | Progress Review Number                         | 1                           |
| Assessments Approvals and Acknowledgments                                                                                                    |                                                      |                                                |                             |
|                                                                                                    |                                                      |                                                |                             |
| This screen provides information regarding the status of your employee's progress review.                                                                |                                                      |                                                | Need Help?                  |
| Mar Marth and a shark a shark to shark the second                                                                                                    |                                                      |                                                |                             |
| If the Start oution is active, select it to complete the process.     Select 'Show' link to see approvals and acknowledgments information for each step. |                                                      |                                                |                             |
|                                                                                                    |                                                      |                                                |                             |
| 1 2 5 ¢                                                                                                    |                                                      |                                                |                             |
| Show All Details   Hide All Details                                                                                                    |                                                      |                                                |                             |
| Details Tasks                                                                                                    | Status                                               | Action                                         |                             |
| Step 1: Rating Official - Request or Document Higher Level Review (if required)                                                                          | Completed                                            | Step 1 completed                               |                             |
| Step 2: Higher Level Reviewer - Review (if required)                                                                                                    | Completed                                            | Step 2 completed                               |                             |
| Step 3: Rating Official - Document Communication to Employee                                                                                             | Not Started                                          | Start                                          |                             |
|                                                                                                    |                                                      |                                                |                             |
|                                                                                                    |                                                      |                                                |                             |
| Communication Date                                                                                                    |                                                      |                                                |                             |
| Communication Method                                                                                                    |                                                      |                                                |                             |
| Other Telephone                                                                                                    |                                                      |                                                |                             |
| Other                                                                                                    | Cancel Save and Transfer to Emp                      | loyee for Acknowledgment Save and go to Step 4 |                             |
| Step 4: Rating Official - Document Employee Acknowledgment                                                                                               | Not Started                                          | Step 3 must be completed                       |                             |

13. You can Save and Transfer to Employee for Acknowledgment or Save and go to Step 4. If you Save and go to Step 4, go to step 14. If you Save and Transfer to Employee for Acknowledgment, skip to step 20.

|                                                                                                    |                                                             |                                                   |                                                         | Go Back to Progress Reviews |
|----------------------------------------------------------------------------------------------------|-------------------------------------------------------------|---------------------------------------------------|---------------------------------------------------------|-----------------------------|
| Employee Information                                                                                                    |                                                             |                                                   |                                                         |                             |
| Employee Name EHRIS Bwraox, Wzhjkuw G<br>Show Employee Details                                                                                                    |                                                             |                                                   |                                                         |                             |
| Progress Review Information                                                                                                    |                                                             |                                                   |                                                         |                             |
| IP A progress review should acknowledge achievements to date and suggested areas for impr                                                                                                    | rovement. It should facilitate meaningful dialogue and excl | ange of accomplishments and areas                 | for improvement.                                        |                             |
| Destroy Destroy District Children Children                                                                                                    | he Caladdi                                                  |                                                   |                                                         |                             |
| Progress Review Status Initiated                                                                                                    | in, croqua i                                                |                                                   | Progress Neview Numbe                                   |                             |
| Assessments Annovale and Acknowledoments                                                                                                    |                                                             |                                                   |                                                         |                             |
| Assessments Approvals and Acknowledgments                                                                                                    |                                                             |                                                   |                                                         |                             |
| This screen provides information regarding the status of your employee's progress review.                                                                                                    |                                                             |                                                   |                                                         | Need Help                   |
|                                                                                                    |                                                             |                                                   |                                                         |                             |
| <ul> <li>It the Start oution is active, select it to complete the process.</li> </ul>                                                                                                    |                                                             |                                                   |                                                         |                             |
| <ul> <li>Select 'Show' link to see approvals and acknowledgments information for each step.</li> </ul>                                                                                                    |                                                             |                                                   |                                                         |                             |
| <ul> <li>Select 'Show' link to see approvals and acknowledgments information for each step.</li> </ul>                                                                                                    |                                                             |                                                   |                                                         |                             |
| - Select Show' link to see approvals and acknowledgments information for each step.                                                                                                    |                                                             |                                                   |                                                         |                             |
| Select 'Show' ink to see approvals and acknowledgments information for each step.<br>21 호 : 이 아<br>Show All Details (Hide All Details                                                                                                    |                                                             |                                                   | 1994 -                                                  |                             |
| - Select 'Show' Ink to see approvals and acknowledgments information for each step.<br>및 것 같 '유 ☆<br>Show AT Details   Hole AT Details<br>Details Tasks Dependence of the second statement of the second statement                                                                                                    |                                                             | Status                                            | Action                                                  |                             |
| Select 'Show' link to see approvals and acknowledgments information for each step.  Comparison of the selection of the selection of the selec |                                                             | Status<br>Completed<br>Completed                  | Action<br>Step 1 completed<br>Step 3 completed          |                             |
| Select Show' link to see approvals and acknowledgements information for each step.                                                                                                    |                                                             | Status<br>Completed<br>Completed<br>Not Started   | Action<br>Step 1 completed<br>Step 2 completed<br>Start |                             |
| Select 'S flow' link to see approvals and acknowledgements information for each step.     Step 1: 6      Second Details   Index Al Details     Details Tasks     Step 2: Rolling Official - Request or Document Higher Level Review (if required)     Step 2: Higher Level Reviewer - Review (if required)     Step 3: Rating Official - Document Communication to Employee                                                                                                    |                                                             | Status<br>Completed<br>Not Started                | Action<br>Step 1 completed<br>Step 2 completed<br>Start |                             |
| Select 'Show' link to see approvals and acknowledgements information for each step.     Story AT Details (Inde AT Details     Show AT Details) (Inde AT Details     Story AT Details) (Inde AT Details)     Stop 2: Higher Level Review (If required)     Stop 2: Higher Level Review (If required)     Stop 3: Rating Official - Document Communication to Employee     Communication Date                                                                                                    | 17.Aup.2016 Ba                                              | Status<br>Completed<br>Completed<br>Not Started   | Aston<br>Step 1 compared<br>Step 2 compared<br>Start    |                             |
| Select 'Show' link to see approvals and acknowledgments information for each step.     Show AI Details   Hole AI Details     Show AI Details   Hole AI Details     Shop 1: Rating Official - Request or Document Higher Level Review (if required)     Shop 2: Rating Official - Document Communication to Employee     Communication Date     Communication Date                                                                                                    | 17.Aug-2016 6                                               | Status<br>Completed<br>Completed<br>Not Started   | Action<br>Step 1 completed<br>Step 2 completed<br>Start |                             |
| Skiet: 'Show' link to see approvals and acknowledgments information for each step.     Size of a characterization of the second Database (Interpreted and Strates)     Step 1: Rating Official - Request or Document Higher Level Review (If required)     Step 2: Higher Level Reviewer - Review (If required)     Step 3: Rating Official - Document Communication to Employee     Communication Date     Communication Date     Other                                                                                                    | 17.4up-3016 0                                               | Status<br>Completed<br>Completed<br>Not Started   | Action<br>Step 1 completed<br>Step 2 completed<br>Start |                             |
| Select Show' Ink to see approvals and acknowledgements information for each step.     Son Al Detahs   Inde Al Detahs     Son Al Detahs   Inde Al Detahs     Son Show In Classify   Inde Al Detahs     Son Show In Classify   Inde Al Detahs     Son Show In Classify   Inde Al Detahs     Son Show Interface and Reviewer - Review (if required)     Son Show Inde Level Reviewer - Review (if required)     Son Show Inde Level Reviewer - Review (if required)     Son Show Inde Level Reviewer - Review (if required)     Communication Date     Communication Date     Communication Date     Communication Date     Communication Date     Communication Date     Communication Method     Other                                                                                                    | 17-Aup-2016                                                 | Status<br>Conpileted<br>Conpileted<br>Not Started | Action<br>Step 1 completed<br>Step 2 completed<br>Start |                             |

14.

| Be Confirmation                        |        |
|----------------------------------------|--------|
| Are you sure you want to go to Step 4? |        |
|                                        | No Yes |

### 15. Document Employee Acknowledgment.

| Create/Update Progress Review                                                                                                    |                                                                                                   |                                                                                       | Go Back to Progress Reviews |
|----------------------------------------------------------------------------------------------------|---------------------------------------------------------------------------------------------------|---------------------------------------------------------------------------------------|-----------------------------|
| Employee Information                                                                                                    |                                                                                                   |                                                                                       |                             |
| Employee Name EHRIS Elwacox, Wzhjkuw G<br>Show Employee Details                                                                                                    |                                                                                                   |                                                                                       |                             |
| Progress Review Information                                                                                                    |                                                                                                   |                                                                                       |                             |
| 871P A progress review should acknowledge achievements to date and suggested areas for improvement                                                                                                    | It should facilitate meaningful dialogue and exchange of accomplishments                          | and areas for improvement.                                                            |                             |
| Progress Review Initiator EHRIS Caeoha, O<br>Progress Review Status Pending Empl A                                                                                                    | rdedd I<br>Rnowledgment                                                                           | Progress Review Number 1                                                              |                             |
| Assessments Approvals and Acknowledgments                                                                                                    |                                                                                                   |                                                                                       |                             |
| : If the 'Sharf lutton is active, select it to complete the process.<br>Select 'Shaw lark to see approvals and acknowledgements information for each step.<br>1월 26 1월 4월                                                                                                    |                                                                                                   |                                                                                       |                             |
| Show All Details   Hide All Details                                                                                                    |                                                                                                   |                                                                                       |                             |
| Details     Tauks     Step 1. Rating Official - Request or Document Higher Lands Review (# required)     Step 2. Higher Land Review - Review (# required)     Step 2. Higher Land Review - Review (# required)     Step 4. Rating Official - Document Employee Activate/Append     Step 4. Rating Official - Document Employee Activate/Append | Statun<br>Connectent<br>Connectent<br>Connectent<br>Connectent<br>Panding Eury Antronalizing runs | Action<br>Step C complete<br>Step 2 completed<br>Step 2 conjected<br>Step 2 conjected |                             |
| GTIP These fields are auto-populated at the time of employee acknowledgment. If the employee is not a                                                                                                    | variable or refuses to acknowledge, you may update this area accordingly.                         |                                                                                       |                             |
| Arknowledgment<br>Other Method                                                                                                    |                                                                                                   |                                                                                       |                             |
| Oute                                                                                                    | 16                                                                                                | Cancel Save                                                                           |                             |

16.

| Create/Upd                   | date Progress Review                                                                                                    |                                                 |                                     |                            | Co Back to Deserver Designue |
|------------------------------|----------------------------------------------------------------------------------------------------|-------------------------------------------------|-------------------------------------|----------------------------|------------------------------|
| Employee In                  | nformation                                                                                                    |                                                 |                                     |                            | So back to ridgress Reviews  |
| Employee N                   | Vame EHRIS Bwraox, Wzbjkuw G<br>ployee Details                                                                                    |                                                 |                                     |                            |                              |
| Progress Re                  | eview Information                                                                                                    |                                                 |                                     |                            |                              |
| OF TIP A po                  | ogress review should acknowledge achievements to date and suggested areas for improv                                              | ement. It should facilitate meaninoful dialoous | e and exchange of accomplishments a | ind areas for improvement. |                              |
|                              | Progress Review Initiator EHRIS Case<br>Progress Review Status Pending Em                                                         | nhu, Crdqdd I<br>Ipl Acknowledgment             |                                     | Progress Review Number 1   |                              |
| Assessment                   | s Approvals and Acknowledgments                                                                                                   |                                                 |                                     |                            |                              |
| This screen p                | provides information regarding the status of your employee's progress review.                                                     |                                                 |                                     |                            | Need Help                    |
|                              |                                                                                                    |                                                 |                                     | Linable to Size            |                              |
| If the 'Start<br>Select 'Sho | f button is active, select it to complete the process.<br>ow link to see approvals and acknowledgments information for each step. |                                                 |                                     | No System Access           |                              |
| Ma B                         | 0                                                                                                    |                                                 |                                     | Employee Declined          |                              |
| Show All Det                 | tails   Hide All Details                                                                                                    |                                                 |                                     |                            |                              |
| Details                      | Tasks                                                                                                    | Status                                          | Action                              |                            |                              |
| 2                            | Step 1: Rating Official - Request or Document Higher Level Review (if required)                                                   | Completed                                       | Step 1 completed                    |                            |                              |
| 2                            | Step 2: Fligher Level Reviewer - Review (Il required)<br>Step 3: Dating Official - Document Communication to Employee             | Completed                                       | Step 2 completed                    |                            |                              |
| 4                            | Step 4: Rating Official - Document Employee Acknowledgment                                                                        | Pending Empl Acknowledgment                     | Start                               |                            |                              |
|                              |                                                                                                    |                                                 |                                     |                            |                              |
|                              |                                                                                                    |                                                 |                                     |                            |                              |
| TIP The                      | se fields are auto-populated at the time of employee acknowledgment. If the employee i                                            | s not available or refuses to acknowledge, you  | may update this area accordingly.   |                            |                              |
|                              | Acknowledgment                                                                                                    |                                                 |                                     |                            |                              |
|                              | Date 01-SEP-2016 12-                                                                                                    |                                                 |                                     |                            |                              |
|                              | Date Office to a                                                                                                    |                                                 | Cancel Save                         |                            |                              |

17. Select Go Back to Progress Reviews.

| Create/Update Progress Review                                                                                                    | 8                      | Go Back to Progress Reviews |
|----------------------------------------------------------------------------------------------------|------------------------|-----------------------------|
| Employee Information                                                                                                    |                        |                             |
| Employee Name EHRIS Bwnox, Wzhikuw G<br>3Show Employee Details                                                                                                    |                        |                             |
| Progress Review Information                                                                                                    |                        |                             |
| GTIP A progress review should acknowledge achievements to date and suggested areas for improvement. It should facilitate meaningful dialogue and exchange of accomplishments and areas for improvement. |                        |                             |
| Progress Review Industor EHRIS Casobus, Crdqdd I<br>Progress Review Status Completed                                                                                                    | Progress Review Number | 1                           |
| Assessments Approvals and Acknowledgments                                                                                                    |                        |                             |
| This screen provides information regarding the detailed status of your employee's progress review. Select 'Show' ink to see approvals and acknowledgments information for each step.                    |                        | Need Help?                  |
| 1 C G &                                                                                                    |                        |                             |
| Show All Details   Hide All Details                                                                                                    |                        |                             |
| Details Tasks                                                                                                    | Status                 |                             |
| Step 1: Rating Official - Request or Document Higher Level Review (if required)                                                                                                    | Completed              |                             |
| Step 2: Higher Level Reviewer - Review (if required)                                                                                                    | Completed              |                             |
| Step 3: Ratios Official - Document Communication to Employee                                                                                                    | Completed              |                             |
| Step 4: Rating Official - Document Employee Acknowledgment                                                                                                    | Completed              |                             |

18. The progress review has been completed, from the **Choose an Action** drop-down menu, select **Return to Main Menu** and select **Go** button.

| Employee N                           | Information<br>ame EHRIS Bwraox, Wzhjkuw G                                                                                                    |                                                                                                    |                                                                                                    |                                     |                                       |                                             |                                       | - Choose an Action<br>Change Rating Official or Higher<br>Transfer to Employee<br>Track Progress | r Level Reviewer     |
|--------------------------------------|----------------------------------------------------------------------------------------------------|----------------------------------------------------------------------------------------------------|----------------------------------------------------------------------------------------------------|-------------------------------------|---------------------------------------|---------------------------------------------|---------------------------------------|--------------------------------------------------------------------------------------------------|----------------------|
| Show Emp                             | loyee Details                                                                                                    |                                                                                                    |                                                                                                    |                                     |                                       |                                             |                                       | Return to Main Page                                                                              | Need Help?           |
| <sup>5</sup> rogress re              | news are conducted to assess employ<br>progress review.                                                                                                    | ee's performance throughout !                                                                                                    | the performance cycle. At least one progres                                                          | ss review is required and           | is typically conducted at the mid-p   | point of the cycle. From this screen you ca | in create a progress review, update a | a progress review that has not beer                                                              | n approved, and view |
| a combiened                          |                                                                                                    |                                                                                                    |                                                                                                    |                                     |                                       |                                             |                                       |                                                                                                  |                      |
| • To c<br>• To u<br>• To u           | reate a progress review, select 'Create<br>pdate a progress review, select the 'Up<br>ew a completed progress review, sele                                                         | Progress Review' button<br>date' button under the Action<br>t 'View History' button under                                                     | column.<br>the Action column.                                                                        |                                     |                                       |                                             |                                       |                                                                                                  |                      |
| • To c<br>• To u<br>• To u<br>• To v | eate a progress review, select 'Create<br>pdate a progress review, select the 'Up<br>ew a completed progress review, sele-<br>eas Reviews are a review of an emplo                 | Progress Review' button<br>date' button under the Action<br>it View History' button under<br>wee's performance which typic                    | column.<br>The Action column.<br>ally occurs midway through the performan                            | ice cycle. (Note: This doe          | is not pertain to the narrative state | ments or annual appraisal.)                 |                                       |                                                                                                  |                      |
| • To c<br>• To u<br>• To u<br>• To v | eate a progress review, select 'Create<br>pdate a progress review, select the 'Up<br>ew a completed progress review, sele<br>ess Reviews are a review of an emplo                  | Progress Review' button,<br>date' button under the Action<br>t View History' button under<br>vee's performance which typic                    | column<br>the Action column.<br>ally occurs midway through the performan                             | ce cycle. (Note: This doe           | is not pertain to the narrative state | ements or annual appraisal.)                |                                       | Create Progress Review 12                                                                        | (254                 |
| • To c<br>• To u<br>• To v<br>• To v | eate a progress review, select 'Create<br>pdate a progress review, select the 'Up<br>ew a completed progress review, selec<br>tess Reviews are a review of an employ<br>Created By | Progress Review' button,<br>date' button under the Action<br>tt 'View History' button under<br>ree's performance which typic<br>Creation Date | column<br>he Action column.<br>ally occurs midway through the performane<br>Higher Level Review Date | ce cycle. (Note: This doe<br>Status | is not pertain to the narrative state | ments or annual appraisal.)                 | Employee Ack Date                     | Create Progress Review 12<br>Action                                                              | Celete               |

19. The **Current Status** is **Progress Review Completed** and the Rating Official still has ownership of the performance plan.

|                                                                                                    | AL COURSET COURSES                                                                                                    |                                                               |                                          |                                  |                                   |                   |                        |                            |                                             |        |       |
|----------------------------------------------------------------------------------------------------|----------------------------------------------------------------------------------------------------|---------------------------------------------------------------|------------------------------------------|----------------------------------|-----------------------------------|-------------------|------------------------|----------------------------|---------------------------------------------|--------|-------|
| Rating Official/Higher Level Re                                                                                                    | viewer                                                                                                    |                                                               |                                          |                                  |                                   |                   |                        |                            |                                             |        |       |
|                                                                                                    |                                                                                                    |                                                               |                                          | MyPer                            | formance Main Pag                 | e                 |                        |                            |                                             |        |       |
|                                                                                                    |                                                                                                    |                                                               |                                          |                                  |                                   |                   |                        |                            |                                             | Need F | lelp? |
|                                                                                                    | Warning: This<br>classified inform                                                                                                    | s application is designed for<br>mation is a violation of law | r sensitive unclass<br>and may lead to p | fied personnel in<br>rosecution. | nformation only. Do NO            | T enter clas      | sified informat        | ion in this system. Unauth | orized release of                           |        |       |
| From the Main Page, you can create,                                                                                                    | update and view employee Per                                                                                                    | formance Plans; change the Rating                             | g Official and/or Higher Le              | evel Reviewer; view a            | nd print part or an entire plan a | ter it is created | t; close a plan, and t | rack the status of a plan. |                                             |        |       |
| You can also search for completed pla                                                                                                    | ins by selecting the 'Show Con                                                                                                    | npleted Plans/Appraisals' link locate                         | ed at the bottom of this pa              | ige.                             |                                   |                   |                        |                            |                                             |        |       |
| To create a Performance Plan:                                                                                                    | To complete other a                                                                                                    | ctions described above:                                       |                                          |                                  |                                   |                   |                        |                            |                                             |        |       |
| <ul> <li>Select 'Choose a Plan Type'</li> <li>Select 'Appraisal Plan Type'</li> </ul>                                                                                                    | Select an op                                                                                                    | tion from the Action column                                   |                                          |                                  |                                   |                   |                        |                            |                                             |        |       |
| and the second second s | 0.1.1.0.10                                                                                                    | A Real Provide Lands                                          |                                          |                                  |                                   |                   |                        |                            |                                             |        |       |
| Select the 'Go' button                                                                                                    | <ul> <li>Select the 'G</li> </ul>                                                                                                    | o' button                                                     |                                          |                                  |                                   |                   |                        |                            |                                             |        |       |
| <ul> <li>Select the 'Go' button</li> <li>Important: To become familiar with th</li> </ul>                                                                                                    | Select the 'G e columns, select the 'Need He                                                                                          | io' button<br>elp?' link.                                     |                                          |                                  |                                   |                   |                        |                            |                                             |        |       |
| Select the 'Go' button mportant: To become familiar with th Plans/Appraisals In Progress                                                                                                    | Select the 'G e columns, select the 'Need He                                                                                          | io' button<br>elp?' link.                                     |                                          |                                  |                                   |                   |                        |                            |                                             |        |       |
| Select the 'Go' button Important: To become familiar with th Plans/Appraisals In Progress     TIP Only Employees that have a p                                                                                                    | Select the 'G e columns, select the 'Need He plan in progress are listed belor                                                        | ioʻbutton<br>elp?'link.<br>w.                                 |                                          |                                  |                                   |                   |                        |                            |                                             |        |       |
| Select the 'Go' button Important: To become familiar with th Plans/Appraisals In Progress     TIP Only Employees that have a g Show Me All Appraisals                                                                                                    | Solect the 'G e columns, select the 'Need He plan in progress are listed belo                                                         | ioʻbutton<br>alp?`link.<br>w.                                 |                                          |                                  |                                   |                   |                        |                            | Create New Pl                               | an 🖂   | Go    |
| Select the 'Go' button Important: To become familiar with th Plans/Appraisals In Progress     TIP Only Employees that have a p Show Me All Appraisals                                                                                                    | Select the 'G e columns, select the 'Need He plan in progress are listed belo                                                         | ioʻbutton<br>alp? link.<br>                                   |                                          |                                  |                                   |                   |                        | Che                        | Create New Pi<br>ose a Plan Type            | an 🔽   | Go    |
| Select the 'Go' button Important: To become familiar with th Plans/Appraisals In Progress     @ TIP Only Employees that have a {     Show Me All Appraisals     Records Displayed 10[1] [1];                                                                                                    | Select the 'G e columns, select the 'Need Hi plan in progress are listed belo     Appraisal Year ALL                                  | oʻbutton<br>alp? link.<br>w.                                  |                                          |                                  |                                   |                   |                        | Che                        | Create New Pl<br>ose a Plan Type-           | an 🗸   | Go    |
| Select the 'Go' button Important: To become familiar with th Plans/Appraisals In Progress     @ TIP Only Employees that have a g Show Me All Appraisals Records Displayee 10 ☑ 120 Employee Name △                                                                                                    | Select the 'G e columns, select the 'Need H plan in progress are listed belo     Appraisal Year ALL     ALL     Or      Current Owner | lair button<br>alg7 link:<br>                                 | Appraisal Year 🗠                         | Appraisal ID 🗠                   | Plan Approval Date 🗠              | Туре              | Pian Status A          | Current Status             | Create New Pl<br>ose a Plan Type-<br>Action | an 🗸   | Go    |

20. This is where you have decided to Save and Transfer to Employee for Acknowledgment.

| Create/Update Progress Review                                                                                                    |                                                   |                                           |                                              |                             |
|----------------------------------------------------------------------------------------------------|---------------------------------------------------|-------------------------------------------|----------------------------------------------|-----------------------------|
|                                                                                                    |                                                   |                                           |                                              | Go Back to Progress Reviews |
| Employee Information                                                                                                    |                                                   |                                           |                                              |                             |
| Employee Name EHRIS Bwraox, Wzhjkuw G<br>Show Employee Details                                                                                                    |                                                   |                                           |                                              |                             |
| Progress Review Information                                                                                                    |                                                   |                                           |                                              |                             |
| TIP A progress review should acknowledge achievements to date and suggested areas for imp                                                                                           | ovement. It should facilitate meaningful dialogue | and exchange of accomplishments and areas | for improvement.                             |                             |
| Dreamer Device Initiates EUDIS Case                                                                                                    | hu Cededd I                                       |                                           |                                              |                             |
| Progress Review Initiator Enkis Calad<br>Progress Review Status Initiated                                                                                                    | nu, Cragaa i                                      |                                           | Progress Review Num                          | nber 1                      |
| Assessments Assessed and Astronomic descents                                                                                                    |                                                   |                                           |                                              |                             |
| Assessments Approvals and Acknowledgments                                                                                                    |                                                   |                                           |                                              |                             |
| This screen provides information regarding the status of your employee's progress review.                                                                                           |                                                   |                                           |                                              | Need Help                   |
|                                                                                                    |                                                   |                                           |                                              |                             |
| <ul> <li>If the 'Start' button is active, select it to complete the process.</li> <li>Select 'Show' link to see approvals and acknowledgments information for each step.</li> </ul> |                                                   |                                           |                                              |                             |
|                                                                                                    |                                                   |                                           |                                              |                             |
| X 2 15 Q                                                                                                    |                                                   |                                           |                                              |                             |
| Show All Details   Hide All Details                                                                                                    |                                                   |                                           |                                              |                             |
| Details Tasks                                                                                                    |                                                   | Status                                    | Action                                       |                             |
| Step 1: Kating Official - Request or Document Higher Level Review (if required)                                                                                                    |                                                   | Completed                                 | Step 1 completed                             |                             |
| Step 2. Figher Level Reviewer - Review (in required)                                                                                                    |                                                   | Not Started                               | Step 2 competed                              |                             |
| a step 3. Rating Gincal - Document Communication to Employee                                                                                                    |                                                   | Not Stating                               | Juit                                         |                             |
|                                                                                                    |                                                   |                                           |                                              |                             |
| Communication Date                                                                                                    | 17-Aug-2016 🚯                                     | 1                                         |                                              |                             |
| Communication Method                                                                                                    | Face to Face 💌                                    |                                           |                                              |                             |
| Other                                                                                                    |                                                   |                                           |                                              |                             |
|                                                                                                    |                                                   | Cancel Save and Transfer to Emp           | loyee for Acknowledgment Save and go to Step | 4                           |
| Step 4: Rating Official - Document Employee Acknowledgment                                                                                                    |                                                   | Not Starled                               | Step 3 must be completed                     |                             |

## 21. Select whether you want to transfer with or without e-mail notification.

| Rating Official Notification to Employee - EHRIS Bwraox, Wzhjkuw G                                                                                                    |               |                                                  |                                               |
|----------------------------------------------------------------------------------------------------|---------------|--------------------------------------------------|-----------------------------------------------|
|                                                                                                    | <u>Cancel</u> | Transfer to Employee without E-mail Notification | Transfer to Employee with E-mail Notification |
|                                                                                                    |               |                                                  |                                               |
| Message to Employee                                                                                                    |               |                                                  |                                               |
|                                                                                                    |               |                                                  |                                               |
| This screen provides space for you to send your employee a message regarding his or her Progress Review. After writing the message, select the 'Transfer to Employee with E-mail Notification' button to send<br>For additional guidance, select Need Help? | the messag    | e.                                               |                                               |
| Please proceed to the Performance Management and Appraisal and select the Progress Reviews tab and then the Approvals and Acknowledgments                                                                                                    |               |                                                  |                                               |
| tab and complete Step 4. Once you've acknowledged, a copy of the DD Form 2906 will be available in the Completed Plans and Appraisals area.                                                                                                    |               |                                                  |                                               |
| Ender and the second second second                                                                                                    |               |                                                  |                                               |
| Enter message to employee                                                                                                    |               |                                                  |                                               |
|                                                                                                    |               |                                                  |                                               |
| Spell Check                                                                                                    |               |                                                  |                                               |
| Notice: You are about to contact EHRIS Bwraox, Wzhjkuw G by e-mail. Due to the unencrypted nature of this e-mail communication, please do not include any non-public information such as social security nu                                                 | mbers or pri  | ivacy act information in your e-mail.            |                                               |
|                                                                                                    |               |                                                  |                                               |

22. Once transferred, you will receive a confirmation message. Employee Acknowledgment steps are next.

| MyPerformance Main Page Provide Guest Feedback                    |                                                                                                    |            |
|-------------------------------------------------------------------|----------------------------------------------------------------------------------------------------|------------|
| Confirmation<br>The appraisal has been submitted to the employee. |                                                                                                    |            |
| Rating Official/Higher Level Reviewer                             |                                                                                                    |            |
| Warning: This                                                     | MyPerformance Main Page<br>application is designed for sensitive unclassified personnel information only. Do NOT enter classified information in this system. Unauthorized release of | Need Help? |
| classified inform                                                 | ation is a violation of law and may lead to prosecution.                                                                                                    |            |

## 23. Employee Acknowledgment.

| Employee                                                                                                    |                                                                                                    |                                                         |                                          |                         |                              |              |                     |                                 |                                        |                  |
|----------------------------------------------------------------------------------------------------|----------------------------------------------------------------------------------------------------|---------------------------------------------------------|------------------------------------------|-------------------------|------------------------------|--------------|---------------------|---------------------------------|----------------------------------------|------------------|
|                                                                                                    |                                                                                                    |                                                         | ,                                        | MyPerforman             | ce Main Page                 |              |                     |                                 |                                        |                  |
|                                                                                                    |                                                                                                    |                                                         |                                          |                         |                              |              |                     |                                 |                                        | Need Help?       |
|                                                                                                    | Warning: This application<br>classified information is a                                                          | n is designed for sensitive<br>violation of law and may | unclassified perso<br>lead to prosecutio | onnel informatio<br>n.  | n only. Do NOT ente          | classified   | information in      | this system. Unauthorized       | t release of                           |                  |
| From the Main Page, you can create, u                                                                                                    | state and view your Performance Plans; vie                                                                        | w and print part or an entire plan                      | after it is created; and to              | ack the status of a pic | n. You can also search for o | ompleted pla | ns by selecting the | Show Completed Plans/Appraisals | Ink located at the both                | om of this page. |
| To create a Performance Plan:                                                                                                    | To complete other actions describe                                                                                | d above:                                                |                                          |                         |                              |              |                     |                                 |                                        |                  |
| Select 'Choose a Plan Type'                                                                                                    | <ul> <li>Select an option from the A</li> </ul>                                                                   | ction column                                            |                                          |                         |                              |              |                     |                                 |                                        |                  |
| <ul> <li>Select Appraisal Phan Type</li> </ul>                                                                                                |                                                                                                    |                                                         |                                          |                         |                              |              |                     |                                 |                                        |                  |
| Select the 'Go' button                                                                                                    | <ul> <li>Select the 'Go' button</li> </ul>                                                                        |                                                         |                                          |                         |                              |              |                     |                                 |                                        |                  |
| Select the 'Go' button Important: To become familiar with the                                                                                 | Select the 'Go' button columns, select the 'Need Help'? Ink                                                       |                                                         |                                          |                         |                              |              |                     |                                 |                                        |                  |
| Select the 'Go' button mportant: To become familiar with the Appraisals of EHRIS Aejqjevqrt, Did                                              | Select the 'Go' button columns, select the 'Need Help' <sup>p</sup> Ink. pypuggpr N                               |                                                         |                                          |                         |                              |              |                     |                                 |                                        |                  |
| Select the 'Go' button Important: To become familiar with the Appraisals of EHRIS Aejqjavqrt, Did                                             | <ul> <li>Select the 'Go' button<br/>columns, select the 'Need Help'? Ink<br/>pvpuggpr N</li> </ul>                |                                                         |                                          |                         |                              |              |                     |                                 | Create New Plan                        |                  |
| Select the 'Go' button Important: To become familiar with the Appraisals of EHRIS Aejgisvort, Did                                             | Select the 'Go' button columns, select the 'Need Help?' Ink. popuegpz N                                           |                                                         |                                          |                         |                              |              |                     | -Choose a P                     | Create New Plan                        | <b>v Ge</b>      |
| Select the 'Ge' button Important: To become familiar with the Apprainals of EHRIS Aejgisvert. Die Records Displayed                           | Select the 'Ge' Suiton     columns, select the 'Need Help'? Ink.     pypuggp N     T                              |                                                         |                                          |                         |                              |              |                     | -Choose # P                     | Create New Plan<br>Ian Type-           | v (0)            |
| Select the 'Go' button Important: To become familiar with the Appraisals of EHRIS Aejgivegrt, DK Records Displayed     10 v     12 v     12 v | Select the 'Go' button     columns, select the 'Need Help?' Ink.     propagger N      [in] O     Current Owner Δ. | Rating Official Name 스                                  | Appraisal Year 🗠                         | Appraisal ID 🛆          | Ptan Approval Date △.        | Туре Ф       | Plan Status 🛆       | -Choose a P                     | Create New Plan<br>Ian Type-<br>Action |                  |

### 24. The *Plan Details* page is displayed. Select the **Progress Review** tab.

| 1                                                                                                    |                                                                                         |                                                 |                  |                   |
|----------------------------------------------------------------------------------------------------|-----------------------------------------------------------------------------------------|-------------------------------------------------|------------------|-------------------|
| Plan Progress Reviews Annual Appraisal Narrative Statements                                                                                                    | Reports/Forms                                                                           |                                                 |                  |                   |
| Step 1: Plan Details Step 2: Mission Goals Step 3: Performance E                                                                                                    | Clements and Standards Step 4 Approvals and Acknow                                      | /edgments                                       |                  |                   |
| -                                                                                                    |                                                                                         |                                                 | Choose an Action | ☑ 60              |
| Employee Information                                                                                                    |                                                                                         |                                                 |                  | 2014.912          |
| Employee Name EHRIS Aejgjsvqzt, Dłdpvpuggpz N<br>>Shoe Employee Detats                                                                                                    |                                                                                         |                                                 |                  |                   |
| This screen allows you to view and change the details of your performa                                                                                                    | ince plan/appraisal                                                                     |                                                 |                  |                   |
| Step 1: Plan Details                                                                                                    |                                                                                         |                                                 |                  |                   |
| Verify the appraisal dates and rating official and higher level rev     Select Save and Continue button at the bottom right corner to m                                                                                                    | lewer names are correct, and, if applicable, make the ne nove to Step 2. Mission Goals. | eesary changes.                                 |                  |                   |
| TIP: Choose an Action - located at the top right corner - allows for sele                                                                                                    | iction of other actions throughout the performance cycle.                               |                                                 |                  |                   |
| For additional guidance, select Need Help?                                                                                                    |                                                                                         |                                                 |                  |                   |
| * Appraisal Type<br>* Appraisal Period Start Data<br>* Appraisal Period Start Data<br>* Appraisal Period Period En<br>* Appraisal Period Period En<br>* Appraisal Period Period En<br>* Appraisal Period Period En<br>* Appraisal Period Period Period<br>* Appraisal Period Period Period<br>* Appraisal Period Period Period<br>* Appraisal Period Period Period<br>* Appraisal Period Period Period<br>* Appraisal Period Period Period<br>* Appraisal Period Period Period<br>* Appraisal Period Period Period<br>* Appraisal Period Period Period<br>* Appraisal Period Period Period<br>* Appraisal Period Period Period<br>* Appraisal Period Period Period<br>* Appraisal Period Period Period Period<br>* Appraisal Period Period Period Period<br>* Appraisal Period Period | Performance Plan Approval Date<br>Plan Last Modified Date<br>Created By                 | 24 Age 2015<br>1997<br>E 19895 Caashu, Créphi I |                  |                   |
|                                                                                                    |                                                                                         |                                                 |                  | Save and Continue |

## 25. Select Update.

|                                    |                                                                                                    |                                                                                                    |                                                                                            |                                                             |                                                            |                                     | - Choose an Acti                     | - 10   | Y          |
|------------------------------------|----------------------------------------------------------------------------------------------------|----------------------------------------------------------------------------------------------------|--------------------------------------------------------------------------------------------|-------------------------------------------------------------|------------------------------------------------------------|-------------------------------------|--------------------------------------|--------|------------|
| Employee                           | Information                                                                                                    |                                                                                                    |                                                                                            |                                                             |                                                            |                                     |                                      |        |            |
| Employee I<br>Show Em              | Name EHRIS Aejqjevqzt, Didpvpuqgpz N<br>ployee Details                                                                                                    |                                                                                                    |                                                                                            |                                                             |                                                            |                                     |                                      |        |            |
|                                    |                                                                                                    |                                                                                                    |                                                                                            |                                                             |                                                            |                                     |                                      |        | Need Help? |
| Progress n                         | views are conducted to assess your performan                                                                                                    | nce throughout the perform                                                                                                    | ance cycle. At least one progress revie                                                    | re is required. From this screen you can create             | a progress review, update a progre                         | ss review that has not been approve | t, and view a completed progress rev | iew.   |            |
|                                    |                                                                                                    |                                                                                                    |                                                                                            |                                                             |                                                            |                                     |                                      |        |            |
| + To<br>+ To<br>+ To               | mate a progress review, select "Create Progre<br>apdate a progress review, select the "Update" b<br>new a completed progress review, select "View                                                               | iss Review' button.<br>sutton under the Action colu<br>e History' button under the A                                               | mn.<br>Action column.                                                                      |                                                             |                                                            |                                     |                                      |        |            |
| • To<br>• To<br>• To               | create a progress review, select "Create Progre<br>apdate a progress review, select the "Update" b<br>new a completed progress review, select "View<br>press reviews are a review of an employee"s pe           | es Review' button<br>outon under the Action colu<br>i History' button under the A<br>informance which typically o                  | mn.<br>Iction column.<br>Accurs midway through the performanc                              | e cycle. (Note: This does not pertain to the na             | rrative statements or annual apprais                       | al.)                                |                                      |        |            |
| • To<br>• To<br>• To<br>• To       | treate a progress review, select Oreate Progre<br>apdate a progress review, select the Update to<br>new a completed progress review, select View<br>press reviewes are a review of an employed's pe             | ess Review' botton.<br>obton under the Action colu<br>i History' button under the A<br>informance which typically o                | ms.<br>Letion column.<br>sccurs midway through the performanc                              | e cycle. (Note: This does not pertain to the nar            | rrative statements or annual appraie                       | w.)                                 |                                      |        |            |
| • To<br>• To<br>• To<br>g TIP Proj | tranta a progress review, select 'Grade Progra<br>apdate a progress review, select the Update to<br>be a completed progress review, select 'New<br>press reviews are a review of an employed's pe<br>Created By | iss Review' button,<br>utbor under the Action colu-<br>History' button under the A<br>rformance which typically o<br>Creation Date | me.<br>Istion column.<br>Isccurs midway through the performanc<br>Higher Level Review Date | or cycle. (Note: This does not pertain to the nar<br>Status | rrative statements or annual apprain<br>Communication Date | al.)<br>Communication Method        | Employee Ack Date                    | Action | Doleta     |

26. Select Approvals and Acknowledgments tab. The Acknowledge Receipt button will be available.

| Create/Update Progress Review                                                                                                    |                                                                 |                          | Go Back to Progress Reviews |
|----------------------------------------------------------------------------------------------------|-----------------------------------------------------------------|--------------------------|-----------------------------|
| Employee Information                                                                                                    |                                                                 |                          |                             |
| Employee Name EHRIS Aejgiwygzt, Oldpvproggaz N<br>Show Employee Datais                                                                      |                                                                 |                          |                             |
| Progress Review Information                                                                                                    |                                                                 |                          |                             |
| GTIP A progress review should acknowledge achievements to date and suggested areas for improvement. It should facilitate mea                | eringful dialogue and exchange of accomplishments and areas for | improvement.             |                             |
| Progress Review Indutor EHRDS Aejgievent, Oldovpurggat N<br>Progress Review Status Pending Empl Acknowledgment                              |                                                                 | Progress Review Number 1 |                             |
| Assessments Approvals and Acknowledgments                                                                                                   |                                                                 |                          |                             |
| This screen provides information regarding the detailed status of your progress review.                                                     |                                                                 |                          | Need Holp?                  |
| Select 'Show' link to see approvals and acknowledgments information for each step.     Select the 'Acknowledge Recept' button, if available |                                                                 |                          |                             |
| Mo Re                                                                                                    |                                                                 |                          |                             |
| Show All Details   Hide All Details                                                                                                    |                                                                 |                          |                             |
| Details Tasks                                                                                                    | Status                                                          | Action                   |                             |
| Step 1: Rating Official - Request or Document Higher Level Review (if required)                                                             | Not requested                                                   | Not requested            |                             |
| Step 2. Higher Level Reviewer - Review (f required)                                                                                         | Not requested                                                   | Not requested            |                             |
| Step 3: Rating Official - Document Communication to Employee                                                                                | Completed                                                       | Step 3 completed         |                             |
| Step & Employee - Acknowledgment                                                                                                    | Pending Empl Acknowledgment                                     | Acknowledge Receipt      |                             |

27. You can manually enter the date or use the calendar icon. Click **Save**.

| Create/Update Progress Review                                                                                                    |                                                                |                                             |                      |                             |
|----------------------------------------------------------------------------------------------------|----------------------------------------------------------------|---------------------------------------------|----------------------|-----------------------------|
|                                                                                                    |                                                                |                                             |                      | Go Back to Progress Reviews |
| Employee Information                                                                                                    |                                                                |                                             |                      |                             |
| Employee Name EHRIS Aejqjavqat, Didpvpoqgpz N<br>Show Employee Datals                                                                                                    |                                                                |                                             |                      |                             |
| Progress Review Information                                                                                                    |                                                                |                                             |                      |                             |
| @TIP A progress review should acknowledge achievements to date and suggested are                                                                                                    | es for improvement. It should facilitate meaningful dialogue : | and exchange of accomplishments and areas ! | for improvement.     |                             |
| Progress Review Initiator<br>Progress Review Status                                                                                                    | EHRIS Aejqjavqzt, Didpvpuqgpz N<br>Pending Empl Acknowledgment |                                             | Progress Review Numb | er 1                        |
| Assessments Approvals and Acknowledgments                                                                                                    |                                                                |                                             |                      |                             |
| This screen provides information regarding the detailed status of your progress review.<br>• Select "Shear" link to see approvals and acknowledgments information for each step.<br>• Select the Achievenidige Receipt Databas. |                                                                |                                             |                      | Need Hulp?                  |
| Mo B O                                                                                                    |                                                                |                                             |                      |                             |
| Show All Details   Hide All Details                                                                                                    |                                                                | (States)                                    | 1.000                |                             |
| Stan 1: Ration Official - Reposat or Document Higher Level Review (If recoined)                                                                                                    |                                                                | Not requested                               | Not requested        |                             |
| 5 Step 2: Higher Level Reviewer - Review (If required)                                                                                                    |                                                                | Not requested                               | Not requested        |                             |
| Step 3: Rating Official - Document Communication to Employee                                                                                                    |                                                                | Completed                                   | Step 3 completed     |                             |
| J Step 4: Employee - Acknowledgment                                                                                                    |                                                                | Pending Empl Acknowledgment                 | Acknowledge Receipt  |                             |
|                                                                                                    | 10.                                                            |                                             |                      |                             |
| Date                                                                                                    | 40                                                             |                                             | Cancel Save          |                             |

28. You have acknowledged receipt of your progress review. Select **Go Back to Progress Reviews** button to go back to *Progress Reviews* tab.

| Create/Update Progress Review                                                                                                    |                        |                             |
|----------------------------------------------------------------------------------------------------|------------------------|-----------------------------|
|                                                                                                    |                        | Go Back to Progress Reviews |
| Employee Information                                                                                                    |                        |                             |
| Employee Name EHRIS Aejqisvqzt, DMpvpuqgpz N<br>JShow Employee Details                                                                                                    |                        |                             |
| Progress Review Information                                                                                                    |                        |                             |
| @TIP A progress review should admoviedge achievements to date and suggested areas for improvement. It should facilitate meaningful dialogue and exchange of accomplishments and areas for improvement.                                                                                                    |                        |                             |
| Progress Review Initiator EHBS Aelgiovegt, DMpvpuegpz N<br>Progress Review Status Completed                                                                                                    | Progress Review Number | 1                           |
| Assessments Approvals and Acknowledgments                                                                                                    |                        |                             |
| This screen provides information regarding the detailed status of your progress review. Select 'Show' link to see approvals and acknowledgments information for each step.                                                                                                    |                        | Need Help?                  |
| X 2 6 0                                                                                                    |                        |                             |
| Show All Details I Mide All Details                                                                                                    |                        |                             |
| Details Tasks<br>Shan I. Dating Official. Descented to Descent Michael Local Descine (Ferraria)                                                                                                    | Status                 |                             |
| State 2: Hoher Low Review r Action (Theorem Theorem Content of the Content of the | Not requested          |                             |
| Step 3: Rating Official - Document Communication to Employee                                                                                                    | Completed              |                             |
| Step 4: Employee - Acknowledgment                                                                                                    | Completed              |                             |

29. The action now reflects **View History**. Now select **Choose an Action**, drop down arrow depicted in the red box below. Then select **Return to Main Page**. Then select the **Go** button.

| Employee                                                                                                    | Information                                                                                                    |                                                                                                    |                                                                                                    |                                                              |                                 |                                                                                          | Char                                | nge Rating Official or Higher Le | vet Bavereer |
|----------------------------------------------------------------------------------------------------|----------------------------------------------------------------------------------------------------|----------------------------------------------------------------------------------------------------|----------------------------------------------------------------------------------------------------|--------------------------------------------------------------|---------------------------------|------------------------------------------------------------------------------------------|-------------------------------------|----------------------------------|--------------|
| Employee N<br>Show Emp                                                                                              | iarre EHBIS Anjojnwgat, Didpopunggpa N<br>Royen Details                                                                                                    |                                                                                                    |                                                                                                    |                                                              |                                 |                                                                                          | Reto                                | en to Main Page                  |              |
|                                                                                                    |                                                                                                    |                                                                                                    |                                                                                                    |                                                              |                                 |                                                                                          |                                     | avenues s                        | Need Help?   |
|                                                                                                    |                                                                                                    |                                                                                                    |                                                                                                    |                                                              |                                 |                                                                                          |                                     |                                  |              |
| hogress ter                                                                                                    | rews are conducted to assess your performance                                                                                                    | troughout the performance of                                                                                                    | ycle. At least one progress revelle is requ                                                                           | and. From this screen y                                      | on cau carate a biobase inview  | update a progress reverse that has not                                                   | been approved, and view a completed | progress revene.                 |              |
| + To tr<br>• To tr<br>• To tr<br>• To tr                                                                            | views are conducted to assess your performance<br>reade a progress review, select 'Owarte Progress I<br>pdate a progress review, select the 'Update' butto<br>new a completed progress review, select 'View His                                                         | hroughout the performance c<br>levies' button.<br>1 under the Action column.<br>lory' button under the Action c                                                                              | ycle. At least one progress revelle is required                                                                       | and. From this screen y                                      | ou can create a progress review | , update a progress review that has not                                                  | been approved, and view a completed | progress reverse                 |              |
| • To er<br>• To er<br>• To er<br>• To er                                                                            | views are conducted to assess your performance<br>mate a progress movies, select "Orielate Progress T<br>obles a progress movies, select the "Update" Soft<br>one a completed progress movies, select "Mean His<br>rest nerviews are a nerview of an employed's perfor- | troughout the performance of<br>leview' fuilton.<br>In under the Action column,<br>long' button under the Action of<br>nance which typically occurs it                                       | ycle. Al lead one progress review is req<br>column<br>midway through the performance cycle.                           | and. From this screen y<br>Nete: This does not per           | ou can create a progress review | or process a programme review. That have not                                             | been approved, and view a competed  | bolheer envere                   |              |
| <ul> <li>To ar</li> <li>To ar</li> <li>To ar</li> <li>To ar</li> <li>To ar</li> <li>Stars</li> <li>Stars</li> </ul> | views are conducted to assess your performance<br>make a progress review, execut Orwate Progress I<br>dollar a progress review, sinked the 'Update' Lodde<br>are a congleted progress review, salest Year Ho<br>rea reviews are a review of an employee's perfor-       | hroughout the performance of<br>leview? foutpoin<br>in under the Action column,<br>long? button under the Action of<br>manor which typically occurs i                                        | ycle. Al least one progress review is req<br>column.<br>mskwy through the performance cycle.                          | and. From this screen y<br>Nets: This does not per           | ou can treate a progress review | <ul> <li>update a progress review that has not<br/>or annual appraval.)</li> </ul>       | been approved, and view a completed | nate (Dogram Review ) 122 1      | 2 19 0       |
| <ul> <li>To in</li> <li>To in</li> <li>To in</li> <li>To in</li> <li>grilP Progr</li> <li>Number</li> </ul>         | views are conducted to assess your performance<br>must a progress review, select "Owner Progress<br>pole a completed progress review, select Wee His<br>was reviews are a newser of an employee's perfor<br>Created By                                                  | troughout the performance of<br>tervery fluctum<br>runder the Action column<br>in under the Action o<br>runner which typically occurs in<br>anner which typically occurs in<br>Creation Date | yde Al lead one progress review is reg<br>column<br>molway through the performance cycle.<br>Higher Level Review Date | and. From this screen y<br>Note: This does not per<br>Status | ou can treate a progress review | - update a progress review that has not<br>or annual appraisal.)<br>Communication Method | been approved, and vere a completed | note Progress Review   122 -     | C TO Q       |

30. The current status reflects *Progress Review Completed*. **Employee** still has ownership of the performance plan. Select the arrow under **Action** and select transfer to **Rating Official**. Then select **Go**.

|                                                                                                    | MyPerformance Main Page Provide                                                     | Guest Feedback My Journal                                  |                                                        |                                         |                        |                            |               |                     |                                |                             |                   |       |
|----------------------------------------------------------------------------------------------------|-------------------------------------------------------------------------------------|------------------------------------------------------------|--------------------------------------------------------|-----------------------------------------|------------------------|----------------------------|---------------|---------------------|--------------------------------|-----------------------------|-------------------|-------|
| MyPerformance Main Page       Near Heigh         Select Process Plans Type concreted were your Performance Plans, were and prior parts and marker to proceed outputs.       Select Process Plans Type concreted were your Performance Plans, were and prior parts and marker to proceed outputs.       Select Process Plans Type concreted were your Performance Plans, were and prior parts and marker to proceed outputs.       Select Process Plans Type concreted were your Performance Plans, were and prior parts and marker to proceed and tack the tacks of a plan. You can also search for completed plans by selecting the Show Completed Plans Algopraisal's field coated at the bottom of the marker.       Select Process Plans Type Concrete Plans Algopraisal Concrete Plans Algopraisal Plans Plans.         Select Process Plans Type.       Select Process Plans Type.       Select Process Plans Type.         Select Process Plans Type.       Select Process Plans Type.                                                                                                    | Employee                                                                            |                                                            |                                                        |                                         |                        |                            |               |                     |                                |                             |                   |       |
| Content Rear Data         Content Rear Data         Content Rear Data         Content Rear Data         Content Rear Data         Content Rear Data         Select Approxed Data         Content Rear Data         Select Approxed Data         Select Approxed Data         Select Approxe                                                                                                    |                                                                                     | MyPerformance Main Page                                    |                                                        |                                         |                        |                            |               |                     |                                |                             |                   |       |
| From the Main Page, you can create, update and view your Performance Plans, view and print part or an entre plan after it is created, and track the status of a plan. You can also search for completed plans by selecting the Show Completed Plans/Appraisals' link located at the bottom of this page.         To create a Performance Plans, update and view your Performance Plans, view and print pair or an entre plan after it is created, and track the status of a plan. You can also search for completed plans by selecting the Show Completed Plans/Appraisals' link located at the bottom of this page.         • Select Print Type:       • Select Through the Action column         • Select the 'Go' button       • Select the 'Go' button         • Select Through the the Need Help?' Ink.         Appraisal of ENRS Applyvert, Udopropage N         Create New Plans         Records Displayed       10/10/12/20/100         10/10/12/20/100       Refer Appraisal Type:       Plan Approved Date:       Type:         Pendopse Name        Created Search       Appraved Type:       Plan Approved Date:       Appraved Type:         10/10/12/20/100       Open 40 (Search       Refer Appraved Type:       Plan Approved Date:       Type:       Plan Approved Date:       Appraved Type:         10/10/12/20/100       Open 40 (Search       Refer Appraved Type:       Type:       Plan Approved Date:       Type:       Plan Approved Date:       Type:       Plan Approved Date:       Type:       Plan:       Appro                                                                                                    |                                                                                     | Warning: This application<br>classified information is a v | is designed for sensitive<br>iolation of law and may I | unclassified perso<br>ead to prosecutio | nnel informatio        | n only. Do NOT ente        | r classified  | information in      | this system. Unauthorized      | d release of                | Need F            | ielp? |
| To create a Performance Plan. To complete other actions described above:                                                                                                    | From the Main Page, you can create, up                                              | date and view your Performance Plans; view                 | and print part or an entire plan a                     | fter it is created; and tra             | ck the status of a pla | n. You can also search for | completed pla | ns by selecting the | Show Completed Plans/Appraisal | ' link located at the bot   | tom of this page. |       |
| <ul> <li>Select 2hoose a Plan Type'<br/>- Select 2hoose a Plan Type'<br/>- Select 2hoose a Plan Type'<br/>- Select 2hoose a Plan Type'</li> <li>Select 2hoose a Plan Type'</li> <li>Select 2hoose a Plan Type'</li> <li>Select 2hoose a Plan Type'</li> <li>Select 2hoose a Plan Type'</li> <li>Create New Plan</li> <li>Create New Plan</li> <li>Create New Plan</li> <li>Create New Plan</li> <li>Select 2hoose a Plan Type'</li> <li>Select 2hoose a Plan Type'&lt;</li></ul>                                                                                                    | To create a Performance Plan:                                                       | To complete other actions described                        | above:                                                 |                                         |                        |                            |               |                     |                                |                             |                   |       |
| Seicht Pro Violann seicht Pro Violann seicht P      | <ul> <li>Select 'Choose a Plan Type'</li> <li>Salect Amorainal Plan Type</li> </ul> | <ul> <li>Select an option from the Act</li> </ul>          | tion column                                            |                                         |                        |                            |               |                     |                                |                             |                   |       |
| Appraisats of EH655 Anjelyveys, Didpsprugge N                                                                                                    | Select the 'Go' button                                                              | <ul> <li>Select the 'Go' button</li> </ul>                 |                                                        |                                         |                        |                            |               |                     |                                |                             |                   |       |
| Appraisals of EHRSS Anjghvegt, DMpyrugge N           Create New Plan           Create New Plan           Create New Plan           Create New Plan           Create New Plan           Create New Plan           Commer Owner //>Commer Owner //>DMPS Anginegt, DMp-purgge N         Other Save // Apraisal D//         Plan Approval Date //         Appraval D//         Plan Approval Date //         Plan Sata //         Operate New Plan           EMRS Anjegreget, DMp-purgget N         DHRIS Casohu, Crégód I         2017         109         21-dpr-2016         Do.0         Approved         Popress Review Completed         Update         Commer                                                                                                    | Important: To become familiar with the                                              | columns, select the 'Need Help?' link.                     |                                                        |                                         |                        |                            |               |                     |                                |                             |                   |       |
| Create New Plan C-Croase a Plan Type- V Ge  Records Displayed 10/1122 C G                                                                                                    | Appraisals of EHRIS Aejqjsvqzt, Didp                                                | pvpuqgpz N                                                 |                                                        |                                         |                        |                            |               |                     |                                |                             |                   |       |
| Baseds Diplored         19/01         12/02         IP         0         Approximat         0         Pan Approximat         0         Pan Approximat                                                                                                    |                                                                                     |                                                            |                                                        |                                         |                        |                            |               |                     | Choose a P                     | Create New Plan<br>Ian Type |                   | Go    |
| Employee Name A Current Oxener A Current Oxener A Current | Records Displayed 10 🔽 🕽                                                            | : 5 <b>0</b>                                               |                                                        |                                         |                        |                            |               |                     |                                |                             |                   |       |
| EHRIS Aejgisvatt, Didpupugget N EHRIS Aejgisvatt, Didpupugget N EHRIS Caachu, Crägdd I 2017 109 21-Apr-2016 DoD Approved Progress Review Completed Update 💟 Go                                                                                                    | Employee Name 🛆                                                                     | Current Owner A                                            | Rating Official Name 🛆                                 | Appraisal Year 🛆                        | Appraisal ID 🗠         | Plan Approval Date 🛆       | Туре          | Plan Status 🛆       | Current Status                 | Action                      |                   |       |
|                                                                                                    | EHRIS Aejąjsvązt, Didpvpuągpz N                                                     | EHRIS Aejąjsvązt, Dklpvpuggpz N                            | EHRIS Caaohu, Crdqdd I                                 | 2017                                    | 189                    | 21-Apr-2016                | DoD           | Approved            | Progress Review Completed      | Update                      |                   | io    |
|                                                                                                    |                                                                                     |                                                            |                                                        |                                         |                        |                            |               |                     |                                |                             |                   |       |